## **Creating Your Account**

## WEISER.

| From the login screen, tap<br>"Create an Account."                                                   | 2 Enter your First and Last<br>Name, then tap "Next."                                                                                                    | 3 Enter the email address you would like associated with the account, then tap "Send." A verification code will be sent to this email. |
|----------------------------------------------------------------------------------------------------|----------------------------------------------------------------------------------------------------|----------------------------------------------------------------------------------------------------|
| WEISER.                                                                                              | Kerk WEISER.                                                                                                    | Keiser                                                                                                    |
| Email Password Log In Forgot Password                                                                | Enter the First and Last Name of the account. First Name Last Name Next                                                                                                   | Please enter the email address of the account.<br>A verification code will be sent to this<br>email address.<br>Email<br>Send          |
| Create An Account                                                                                    | First and Last Name must<br>be 2 to 20 characters, and<br>include at least:<br>• One letter                                                                               |                                                                                                    |
| Enter the verification code that was emailed to you, then tap "Verify."                              | 5 Enter the mobile phone<br>number you would like<br>associated with the account,<br>then tap "Next." A verification<br>code will be sent to this<br>mobile phone number. | 6 Enter the verification code<br>that was sent to your mobile<br>phone, then tap "Verify."                                             |
| Keiser.                                                                                              | Kerk WEISER                                                                                                    | Keiser                                                                                                    |
| Please enter the verification code sent to your<br>email and tap Verify.<br>Code<br>Verify<br>Resend | Please enter the smartphone number of the account. A verification code will be sent to this number. Standard text rates may apply. Phone Number Send                      | Please enter the verification code sent to your smartphone and tap Verify. Code Verify Resend                                          |
| If you do not receive a<br>verification code email<br>within 5 minutes, tap                          | Manually enter phone<br>number. Must be 10 digits<br>(XXX-XXX-XXXX) and be                                                                                                | If you do not receive a<br>verification code text within<br>5 minutes, check to make<br>sure that you do not have                      |
| "Resend." Also, check                                                                                | based in the United States or                                                                                                    |                                                                                                    |

## **Creating Your Account (continued)**

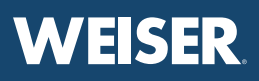

| characters and be unique.                                                                                                    | C Back WEISER.                                                                                       |                                                                 |
|----------------------------------------------------------------------------------------------------|----------------------------------------------------------------------------------------------------|-----------------------------------------------------------------|
| These will be used for<br>account recovery and lost<br>password.                                                                                            | Please enter the password for the account.                                                           | Back WEISER                                                     |
| Back WEISER.                                                                                                    | First Name : John<br>Last Name : Doe<br>Email : johndoe⊛example.com<br>Phone Number : (949) 555-1234 | Please enter the password for the account.<br>First Name : John |
| Please select 3 security questions and provide<br>answers for each which will be used for password<br>recover. We will not have access to this information. | New Password                                                                                         | Email : johndoe@example.com<br>Pho<br>Success                   |
| Security Question #1  Answer                                                                                                    | Re-enter New Password                                                                                | Your account has been created                                   |
| Security Question #2                                                                                                    | Next                                                                                                 | •••••                                                           |
| Answer                                                                                                    |                                                                                                    | Next                                                            |
| Security Question #3                                                                                                    |                                                                                                    |                                                                 |
| Answer                                                                                                    |                                                                                                    |                                                                 |
| Next                                                                                                    | Password must be 8 to 20<br>characters, and include<br>at least:                                     |                                                                 |
|                                                                                                    | One uppercase letter                                                                                 |                                                                 |
| Please note that Weiser                                                                                                    | One lowercase letter                                                                                 |                                                                 |
| will not have access to the                                                                                                    | One number                                                                                           |                                                                 |
| answers you provide so<br>be sure to remember your<br>answers.                                                                                              | One of the following     special characters: ^ \$ *     ? -! @ # % &                                 |                                                                 |
|                                                                                                    | NOTE: All other special                                                                              |                                                                 |

## IMPORTANT NOTE

In some instances, the virtual keyboard may be hiding some fields and the "Next" button. If this occurs, tap "Done" on the virtual keyboard or "Back" on the phone to minimize the virtual keyboard (may vary by device).